## Como aceder ao Moodle da ESHTE

Aceder ao Site da ESHTE através do endereço: <u>https://www.eshte.pt/</u>

## No menu do topo navegar para a opção Moodle

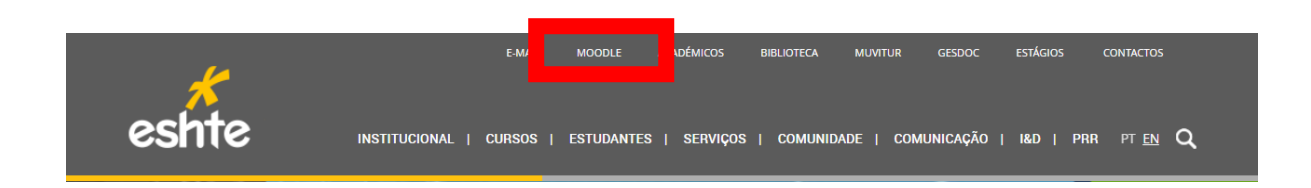

## Na página no Moodle premir a opção Entrar

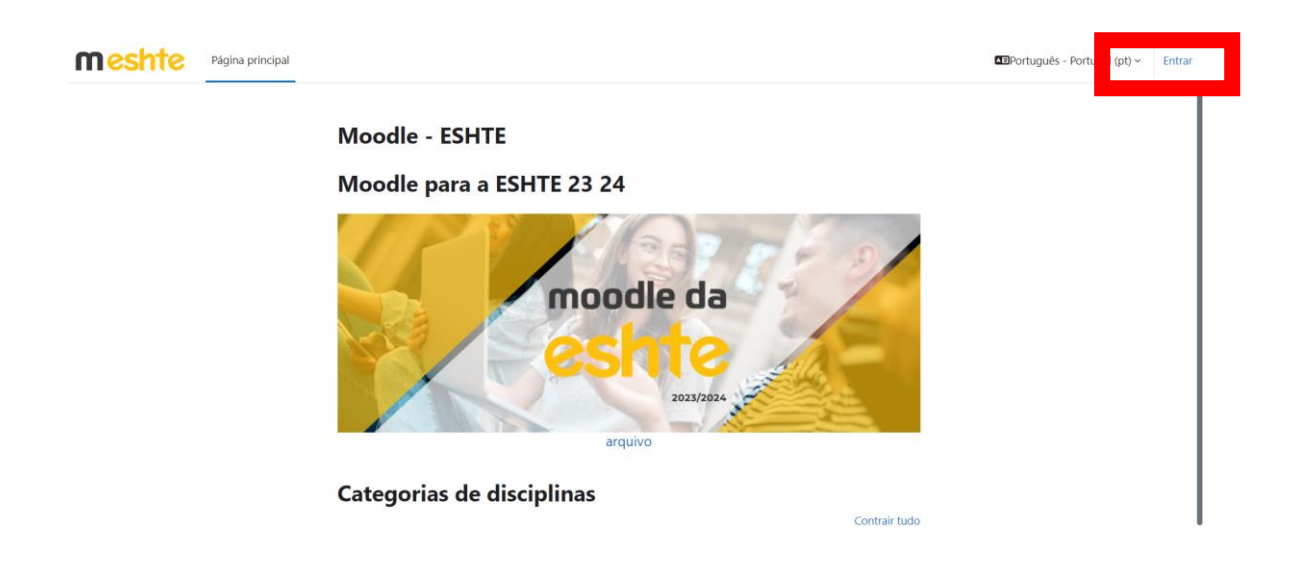

Colocar as credenciais da ESHTE (número de aluno e password) e premir Entrar

| moodle da                 |
|---------------------------|
| eshte                     |
| Nome de utilizador        |
| Senha                     |
| Entrar<br>Recuperar senha |

Na primeira vez que se acede, deve-se preencher a informação obrigatória em falta no perfil do moodle

|       | ✓ Geral                |                                               |
|-------|------------------------|-----------------------------------------------|
|       | Nome 🕕                 |                                               |
|       | Apelido 🔋              |                                               |
| I     | Endereço de e-mail     | aluno.teste@alunos.eshte.pt                   |
|       | Visibilidade do e- 🛛 😮 | Visível para os participantes da disciplina 🗢 |
| E pre | mir o botão Atualiza   | ar perfil                                     |
|       |                        | Atualizar perfil ancelar                      |

Depois de fazer Login ou Atualizar o perfil, premir a opção Página principal no menu do topo

| <b>meshte</b> | Página principal | Painel do utilizador |
|---------------|------------------|----------------------|
|               |                  |                      |

Navegar até ao curso pretendido

| Categorias de disciplinas |                           |  |  |  |  |  |
|---------------------------|---------------------------|--|--|--|--|--|
|                           | Categorias de disciplinas |  |  |  |  |  |
|                           | Contrair tudo             |  |  |  |  |  |
| ▼ Moodle para a ESHTE     |                           |  |  |  |  |  |
| ▼ MESHTE 2324             |                           |  |  |  |  |  |
| Licenciaturas (2)         |                           |  |  |  |  |  |
| Mestrados (2)             |                           |  |  |  |  |  |
| Doutoramentos             |                           |  |  |  |  |  |
| TESTES (2)                |                           |  |  |  |  |  |
| ▼ PRR                     |                           |  |  |  |  |  |

Premir a disciplina que se pretende aceder

## Advanced Programme in Hospitality Management

Planeamento & Gestão de Operações para Turismo e Hotelaria

Professor: Duarte Pimenter

A password de acesso às disciplinas será fornecida por cada um dos docentes.